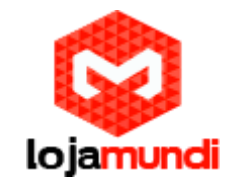

Configurando UCM6202

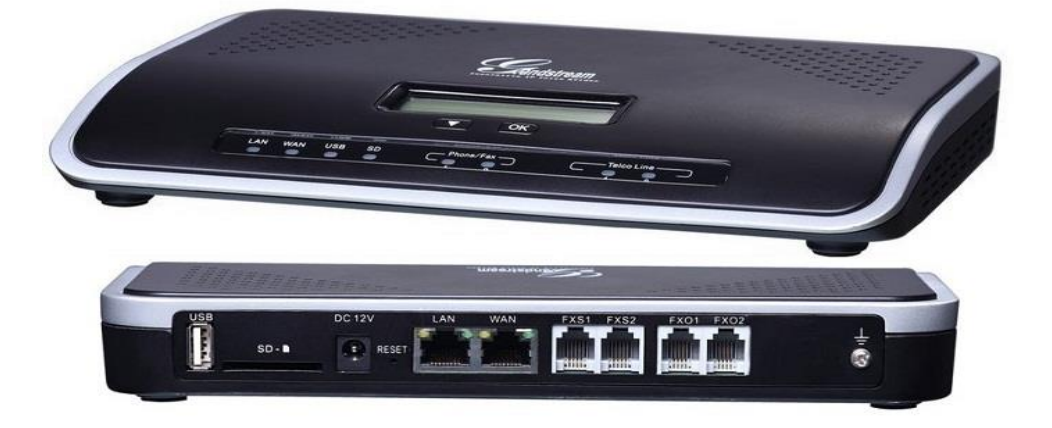

#### Olá pessoal!

Este é mais um tutorial da Lojamundi e vamos ensiná-lo a configurar o **PABX UCM 6202** da Grandstream.

(Criação de ramais, troncos analógicos, rotas de saída e entrada).

Ainda não tem o UCM da Grandstream? Clique aqui

# O que é o Grandstream UCM6202?

# O UCM6202 Grandstream 2FXS 2FXO é uma central PABX ou PBX-IP completa com capacidade instalada para:

**1)** 2 linhas analógicas (**FXO**), 2 ramais analógicos (**FXS**), até 30 números/contas **SIP** (VOIP), até 500 ramais IP, 30 chamadas simultâneas.

2) UCM6202 Grandstream 2FXO 2FXS, baseado em padrões SIP abertos, é voltado para empresa de pequeno e médio porte. UCM6202 Grandstream
 2FXO 2FXS permite que seus usuários possam usufruir de todas as facilidades antes só encontradas em equipamentos de grande porte. O UCM6202
 Grandstream 2FXS 2FXO é ideal para centrais de atendimento (Call Center) de menor porte.

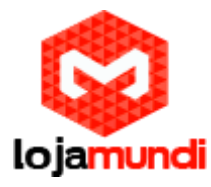

## Recursos básicos do UCM6202 Grandstream 2FXS 2FXO:

O **UCM6202 Grandstream 2FXO 2FXS** possui atendimento automático, <u>IVR</u> (Resposta Interativa de Voz) distribuição automática de chamadas, configuração de rotas para chamadas (locais, interurbanas, internacionais, móveis celulares e outros), música em espera, grupos de ramais, filas de atendimento, chamadas em espera, gravação das chamadas, discagem de ramais remotos, identificação de chamadas de vídeo porteiro, conferências e outras.

#### Vamos para configuração então, pessoal:

1º Passo - para acessar o equipamento é necessário que o cabo de rede esteja conectado à porta "*LAN*", e que você tenha em sua máquina um apelido de rede. O IP de fábrica do Gateway é: 192.168.2.1

# No Windows:

Vá até Central de Rede e Compartilhamento  $\rightarrow$  Alterar Configuração do Adaptador  $\rightarrow$  clique com o botão auxiliar do mouse na sua Rede local  $\rightarrow$ Propriedades  $\rightarrow$  Protocolo TCIP4  $\rightarrow$  digite um IP fixo da sua rede  $\rightarrow$  em seguida clique em Avançado  $\rightarrow$  digite o apelido de IP para acessar o UCM."192.168.2.125"

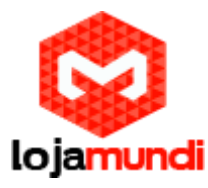

| Compatilhamento<br>Configurações TCP/IP evançadas<br>Configurações IP<br>Endereço IP<br>Endereço IP:<br>192.168.2.125<br>Máscara de sub-rede: 255.255.0<br>Adicionar co<br>assessment<br>20.20.20.1<br>Adicionar Editar | tLink (TM) Gigabit E | Conexão local 2<br>Rede não identifica<br>TAP-Window: Adaj | da<br>pter V9 |  |
|----------------------------------------------------------------------------------------------------|----------------------|------------------------------------------------------------|---------------|--|
|----------------------------------------------------------------------------------------------------|----------------------|------------------------------------------------------------|---------------|--|

# Em distribuição Unix:

Dê o comando como **super usuário**: ifconfig eth0:1 192.168.2.125 netmask 255.255.255.0 up

Outra forma é deixar o cabo de rede na porta **WAN.** O equipamento é DHCP. Ele receberá o **IP DHCP** da sua rede e mostrará em seu **display**:

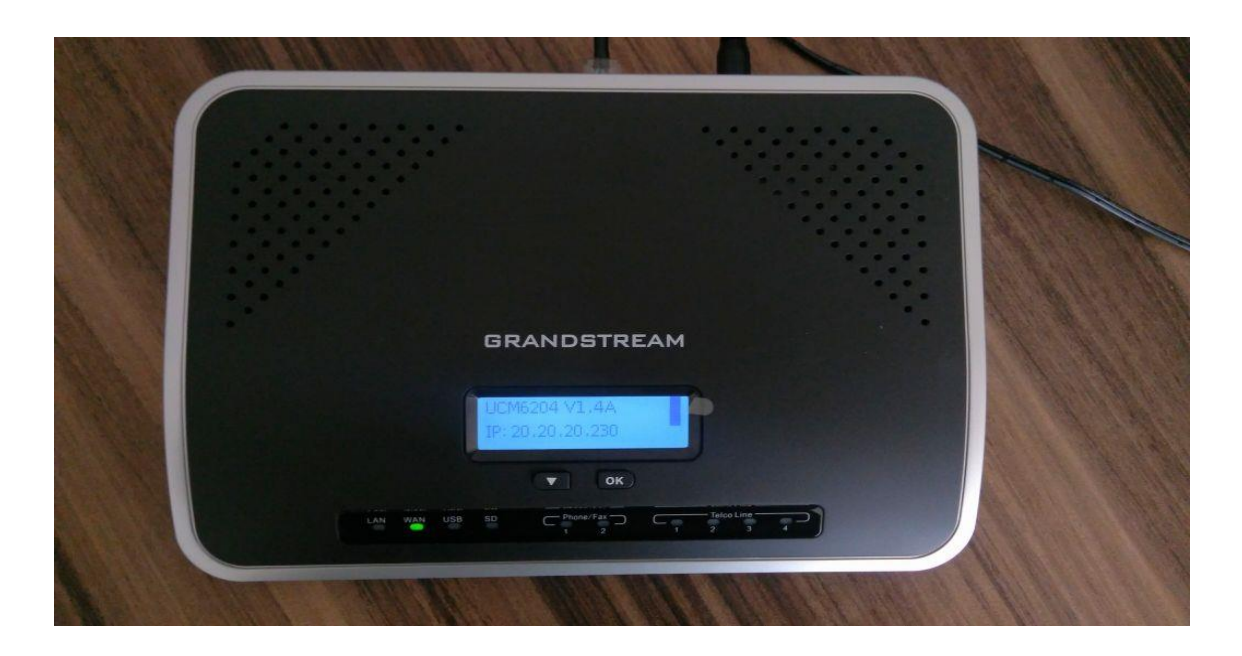

Lojamundi – CNPJ: 17.869.444/0001-60 Cond. Mansões Entre Lagos – Etapa 01 – Conj 01 – LT 28 – Cep 73255-900

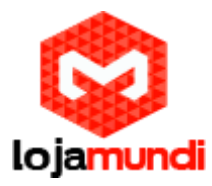

#### 2º Passo

Digite o IP do equipamento em seu navegador para efetuarmos o primeiro acesso.

#### Usuário: admin

Senha: Está na etiqueta que fica na parte de baixo do equipamento:

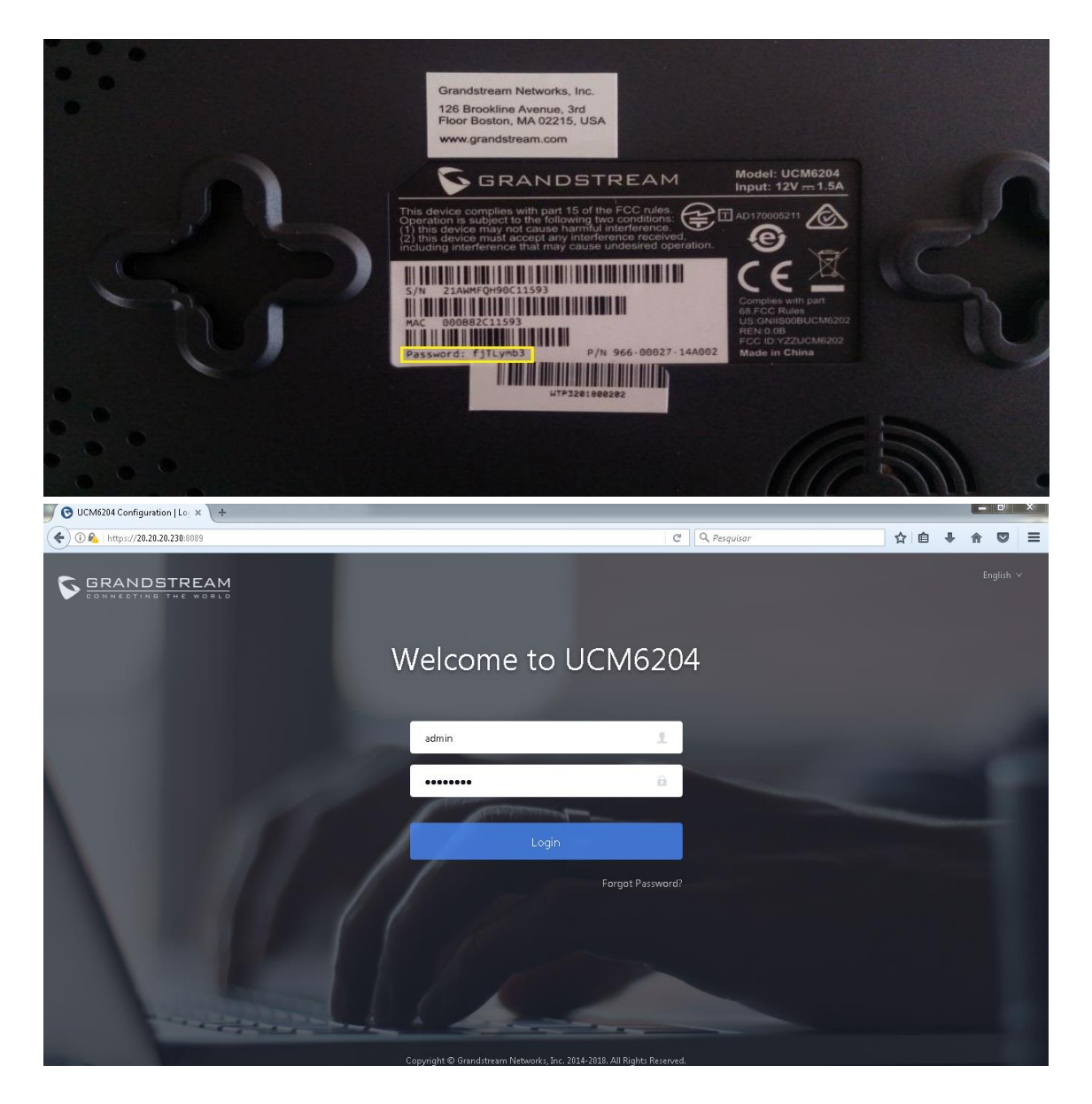

3º Passo – Criaremos os ramais que serão registrados em nosso PABX: Vá em  $\rightarrow$  Extension/Trunk  $\rightarrow$  Extensions  $\rightarrow$  Clique em +Add.

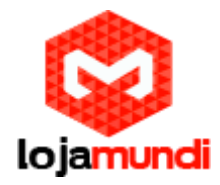

Aqui você poderá criar sua conta SIP, IAX ou FXS referente às duas portas phone que tem no equipamento.

| * Select Extension Type: | SIP Extension | ^ |
|--------------------------|---------------|---|
| Select Add Method :      | SIP Extension |   |
|                          | IAX Extension |   |
| General                  | FXS Extension |   |

#### Criaremos SIP.

\*\*Sabia que você pode criar vários ramais de uma só vez usando o método Batch?

Essa função fica em "**Basic Settings**"  $\rightarrow$  "**Select Add Method**"  $\rightarrow$  pronto, só selecionar "**Batch**".

Em nosso exemplo, criaremos 10 ramais de uma só vez. Depois de inseridas as senhas, basta clicar em: Apply Changes

**Lembre-se**: Toda vez que uma alteração for feita na UCM é necessário que você clique em "**Apply**" para que seja salva.

| ⋝ UCM6202             | Please go<br>be used to   | to the Change Binding Email page to bind Email ad<br>retrieve your password when you forget it. | ldress to your account. This Email address wil | Apply Changes Setup Wizard            |         | admin~ |
|-----------------------|---------------------------|-------------------------------------------------------------------------------------------------|------------------------------------------------|---------------------------------------|---------|--------|
| Menus ·≡              | Create New Extension      |                                                                                                 |                                                |                                       | Save    | Cancel |
| 🗥 System Status 👻     | Basic Settings Media      | Features Specific Time                                                                          | Follow Me                                      |                                       |         |        |
| 🕂 Extension / Trunk ^ |                           |                                                                                                 | 7                                              |                                       |         | -      |
| Extensions            | * Select Extension Type : | SIP Extension 🗸                                                                                 |                                                |                                       |         |        |
| Extension Groups      | Select Add Method :       | Batch ~                                                                                         |                                                |                                       |         |        |
| Analog Trunks         | * Create Number:          | 10                                                                                              | * Extension Incrementation :                   | 1                                     |         |        |
| VoIP Trunks           | General                   |                                                                                                 |                                                |                                       |         | E      |
| SLA Station           | * Extension :             | 1000                                                                                            | CallerID Number:                               | "e" means extension will be used as t | he numb |        |
| Outbound Routes       | * Permission :            | Ínternal 🗸                                                                                      | * SIP/IAX Password :                           | lojamundi                             |         |        |
| Inbound Routes        | Enable Voicemail :        | <b>V</b>                                                                                        | * Voicemail Password :                         | 8249501                               |         |        |
| 📽 Call Features 🛛 👻   | Skip Voicemail Password   |                                                                                                 | Send Voicemail to Email :                      | Default                               | ~       |        |
| 🗘 PBX Settings 🛛 👻    | Verification :            |                                                                                                 | Enable Keep-alive :                            |                                       |         |        |
| 🗔 System Settings 👻   | Keep-alive Frequency:     | 60                                                                                              | Disable This Extension :                       |                                       |         | -      |
| 🗶 Maintenance 👻       |                           | Copyright © Grandstr                                                                            | ream Networks, Inc. 2014-2018. All Rights Rese | rved.                                 |         |        |

Os ramais foram criados.

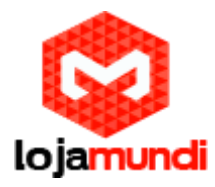

Em "Extensions", você verá o status dos seus ramais.

| S UCM6202                  |    |        |                                | Please go to the Chan<br>be used to retrieve you | ge Binding Email<br>Ir password wher | page to bind Email add<br>1 you forget it. | lress to your account | . This Email address w | ill               | Setup Wizard English | ~   | ه admin |
|----------------------------|----|--------|--------------------------------|--------------------------------------------------|--------------------------------------|--------------------------------------------|-----------------------|------------------------|-------------------|----------------------|-----|---------|
| Menus                      | ,≡ | Mana   | ige Extension                  | IS                                               |                                      |                                            |                       |                        |                   |                      |     |         |
| 🗥 System Status            | ×  |        | =2                             |                                                  |                                      |                                            |                       |                        |                   |                      |     |         |
| 击 Extension / Trunk        | ^  | + Add  | Edit                           | 1 Delete                                         | lmport                               | ⇒ Export ∨ 🛛 🖻                             | E-mail Notification   | n                      |                   |                      |     | Search  |
| Extensions                 |    | O TONO | in the options                 |                                                  |                                      |                                            |                       |                        |                   |                      |     |         |
| Extension Groups           |    |        | Status ¢                       | Presence Status<br>¢                             | Extension<br>\$                      | CallerID Name<br>¢                         | Message               | lerminal Type<br>¢     | IP and Port 🗢     | £mail Status         | Op  | tions   |
| Analog Trunks              |    |        | • Idle                         | Available                                        | 1000                                 |                                            | Messages: 0/0/<br>0   | SIP                    | 20.20.20.185:7728 | ⊵©                   | Ľ   | ()      |
| VoIP Trunks<br>SLA Station |    |        | <ul> <li>Unavailabl</li> </ul> | Available                                        | 1001                                 |                                            | Messages: 0/0/<br>0   | SIP                    |                   | ≥e                   | Ľ   | ()<br>1 |
| Outbound Routes            |    |        | <ul> <li>Unavailabl</li> </ul> | Available                                        | 1002                                 |                                            | Messages: 0/0/<br>0   | SIP                    |                   | ⊵©                   | Ľ   | ()<br>1 |
| Inbound Routes             | ~  |        | <ul> <li>Unavailabl</li> </ul> | Available                                        | 1003                                 |                                            | Messages: 0/0/<br>0   | SIP                    |                   | ₽e                   | Ľ   | ()<br>1 |
| DBX Settings               | ×  |        | <ul> <li>Unavailabl</li> </ul> | Available                                        | 1004                                 |                                            | Messages: 0/0/<br>0   | SIP                    |                   | ⊵©                   | Ľ   | ()<br>1 |
| System Settings            | ×  |        | <ul> <li>Unavailabl</li> </ul> | Available                                        | 1005                                 |                                            | Messages: 0/0/<br>0   | SIP                    |                   | ≥e                   | Ľ   | ()<br>1 |
| CDR                        | ×  |        |                                |                                                  |                                      | Commight © Grandstre                       | am Networks Inc. 20   | 14-2018 All Rights Re  | served            |                      | Γ// |         |

# 4º Passo - Configurando o tronco analógico: Em: Extensions → Analog Trunks → Create New Analog Trunk:

- (FXO Port) Selecione as portas FXO.
- (Trunk Name) Nomeie o seu tronco.
- (Caller ID Scheme) Selecione a sinalização da sua linha.
   Observação: estamos utilizando linha da OI.
- (Tone Country) Altere os tons de discagem. Selecione "Brazil".

# Basta salvar e clicar em "Apply"

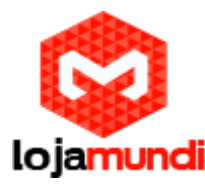

| S UCM6202             |                              | Please go to the Change Binding Email page to bind Email a<br>address will be used to retrieve your password when you for | ddress to your account. This Email<br>get it.              | Setup Wizard English 🗸   🕦 admin |
|-----------------------|------------------------------|----------------------------------------------------------------------------------------------------|------------------------------------------------------------|----------------------------------|
| Menus 🗲               | Create New Analog Trunk      |                                                                                                    |                                                            | Save                             |
| 🗥 System Status 🔹 👻   | * FXO Port:                  | ✓ 1 ✓ 2                                                                                                    | * Trunk Name :                                             | fxo                              |
| 📥 Extension / Trunk 🔷 | Advanced Options             |                                                                                                    |                                                            |                                  |
| Extensions            | SL& Mode:                    |                                                                                                    |                                                            |                                  |
| Extension Groups      | JAN MORE.                    |                                                                                                    |                                                            |                                  |
| Analog Trunks         | Enable Polarity Reversal:    |                                                                                                    |                                                            |                                  |
| VoIP Trunks           | Current Disconnect Threshold | 200                                                                                                    | * Ring Timeout:                                            | 8000                             |
| SLA Station           | t Di Caial                   |                                                                                                    | e Di Coin I                                                |                                  |
| Outbound Routes       | * KA Gam                     |                                                                                                    | • IX Gain -                                                | u                                |
| Inbound Routes        | Use CallerID:                |                                                                                                    |                                                            |                                  |
| 🗳 Call Features 🗸 🗸   | Caller ID Scheme:            | ETSI-DTMF During Ringing v                                                                                                | * FXO Dial Delay (ms):                                     | 0                                |
| 🗘 PBX Settings 🗸 🗸    | Auto Record:                 |                                                                                                    | Disable This Trunk :                                       |                                  |
| G System Settings →   | DAHDI Out Line Selection:    | Ascend v                                                                                                    |                                                            |                                  |
| 🗴 Maintenance 🗸 🗸     | Echo Cancellation Mode:      | Default ×                                                                                                    |                                                            |                                  |
| 🖹 CDR 🗸               | Tone Settings                |                                                                                                    |                                                            |                                  |
| Value-added Features* | Busy Detection :             |                                                                                                    | * Busy Tone Count:                                         | 2                                |
|                       | Congestion Detection :       |                                                                                                    | * Congestion Count:                                        | 2                                |
|                       | a Tana Caustan               | Presil                                                                                                    | a DuarTana (                                               | -<br>                            |
|                       | * rone Country:              | Copyright @ Grandstream                                                                                                   | dusy rone : Networks, Inc. 2014-2018, All Rights Reserved. |                                  |

# 5º Passo – Criação da rota de saída:

Em nosso exemplo, qualquer número que for discado sairá pelo tronco analógico, mas nesse passo você poderá criar o plano de discagem conforme sua necessidade.

#### Em: Extension/Trunk → Outbound Routes →

- (Calling Rule Name) Nomeie sua rota de saída.
- (Pattern) Crie seu plano de discagem.
   Digitando "\_X." sairá ligação para qualquer número.
- (Privilege Level) Coloque a permissão da sua rota. Em "Extensions" você consegue selecionar a permissão de cada ramal, para que cada ramal consiga utilizar um contexto de saída diferente de acordo com a permissão.
- (Use Trunk) Por último, selecione o tronco que sairá a ligação. Nesse caso foi criado em "Analog Trunks".

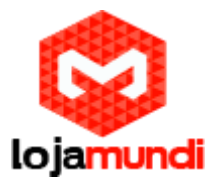

| S UCM6202                 |                                | Please go to the Change Binding Email page to bin<br>address will be used to retrieve your password who | nd Email addre<br>en you forget i | ss to your account. This Email<br>t. | Apply Changes Setup Wizard          | English 🗸 | ⑨ admin∽ |
|---------------------------|--------------------------------|----------------------------------------------------------------------------------------------------|-----------------------------------|--------------------------------------|-------------------------------------|-----------|----------|
| Menus 🗲                   | Create New Outbound Rul        | e                                                                                                    |                                   |                                      |                                     | Save      | Cancel   |
| Con System Status •       |                                |                                                                                                    |                                   |                                      |                                     |           | -        |
| 🚠 Extension / Trunk \land | * Calling Rule Name:           | SAIDA_TUDO                                                                                              |                                   |                                      |                                     |           |          |
| Extensions                | * Pattern:                     | x                                                                                                    | )                                 |                                      |                                     |           |          |
| Extension Groups          |                                |                                                                                                    |                                   |                                      |                                     |           | н        |
| Analog Trunks             |                                |                                                                                                    |                                   |                                      |                                     |           |          |
| VoIP Trunks               | Disable This Route:            |                                                                                                    |                                   | PIN Groups:                          | None                                | ×         |          |
| SLA Station               | Password:                      |                                                                                                    |                                   | Privilege Level :                    | Internal                            | ×         |          |
| Outbound Routes           | Enable Filter on Source Calle  | r ID                                                                                                    |                                   |                                      | Warning: Setting privilege level at |           |          |
| Inbound Routes            | Enable Filter on Source Caller | ID:                                                                                                    |                                   |                                      | and the particular second these     |           |          |
| 🗳 Call Features 👻         | Call Duration Limit            |                                                                                                    |                                   |                                      |                                     |           |          |
| 🔅 PBX Settings 🛛 👻        | Call Duration Limit:           |                                                                                                    |                                   |                                      |                                     |           |          |
| 🖓 System Settings 👻       |                                |                                                                                                    |                                   |                                      |                                     |           |          |
| 🗶 Maintenance 🔍           | Send This Call Through Trun    | k                                                                                                    | _                                 | 7                                    |                                     |           |          |
| 🖹 CDR 👻                   | * Use Trunk:                   | AnalogTrunks fxo                                                                                        | <u> </u>                          |                                      |                                     |           |          |
| Value-added Features*     |                                |                                                                                                    |                                   |                                      |                                     |           |          |

#### 6º Passo – Criação da rota de entrada:

Neste último procedimento, criaremos nossa rota de entrada, ou seja, tudo que chegar ao nosso tronco analógico, que foi criado no **4º passo**, será encaminhado para um destino, que nesse exemplo será um **RAMAL**.

Em: Extension/Trunk  $\rightarrow$  Inbound Routes  $\rightarrow$  Selecione o tronco  $\rightarrow$  Clique em "Default Destination". Aqui você selecionará para onde sua ligação entrante será encaminhada. Neste exemplo, está sendo direcionada para o ramal 1000.

| Menus 🗧                 | Create New Inbound Rule    |                  |   |                               |   | Save |
|-------------------------|----------------------------|------------------|---|-------------------------------|---|------|
| 🦚 System Status 🔹 👻     |                            |                  |   |                               |   | ń    |
| 🚠 Extension / Trunk 🔹 ^ | * Trunks:                  | AnalogTrunks fxo | * |                               |   |      |
| Extensions              | * Pattern:                 | 3                |   | CallerID Pattern :            |   |      |
| Extension Groups        |                            |                  |   |                               |   |      |
| Analog Trunks           |                            |                  |   |                               |   |      |
| VoIP Trunks             | Disable This Route:        |                  |   | Prepend Trunk Name :          |   | ĺ    |
| SLA Station             | Prepend User Defined Name: |                  |   | Inbound Multiple Mode:        |   |      |
| Outbound Routes         | Alert-info:                | None             | ¥ | Allowed to seamless transfer: |   |      |
| Inbound Routes          |                            |                  |   |                               |   |      |
| 🔮 Call Features 🔷 👻     | Default Mode Mode 1        |                  |   |                               |   | ľ    |
| 🗘 PBX Settings 🔹 💌      | * Default Destination :    | Extension        | × | 1000                          | * |      |
| _                       |                            |                  |   |                               |   |      |

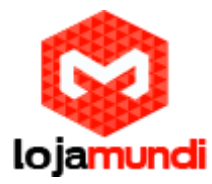

# 

Sabia que você pode ver, em tempo real, as ligações que estão chegando e saindo em seu PABX UCM?

## Basta ir em: Sustem Status → Active Calls

Nessa janela você verá todas as ligações ativas no seu UCM. Você pode até desligá-las caso queira, clicando em: Ang up all

| Menus 🗲               | Active Calls     |
|-----------------------|------------------|
| System Status         | 🗢 Hang up all    |
| Dashboard             | © 00:00:07       |
| System Information    |                  |
| Active Calls          | 1000 08000244357 |
| Network Status        |                  |
| 🚠 Extension / Trunk 👻 |                  |
| 📞 Call Features 🗸 🗸   |                  |
| 🔅 PBX Settings 🗸 🗸    |                  |
| 🕫 System Settings 👻   |                  |
| 🔀 Maintenance 🔍       |                  |
| 🗈 CDR 🗸               |                  |
| Value-added Features  |                  |
|                       |                  |
|                       |                  |
|                       |                  |

Tudo Pronto! Até o próximo tutorial.